## Using eShipGlobal Express Mail Service to Receive Documents from VISA

1. Register and activate OR log in to your student account at <a href="https://study.eshipglobal.com/">https://study.eshipglobal.com/</a>.

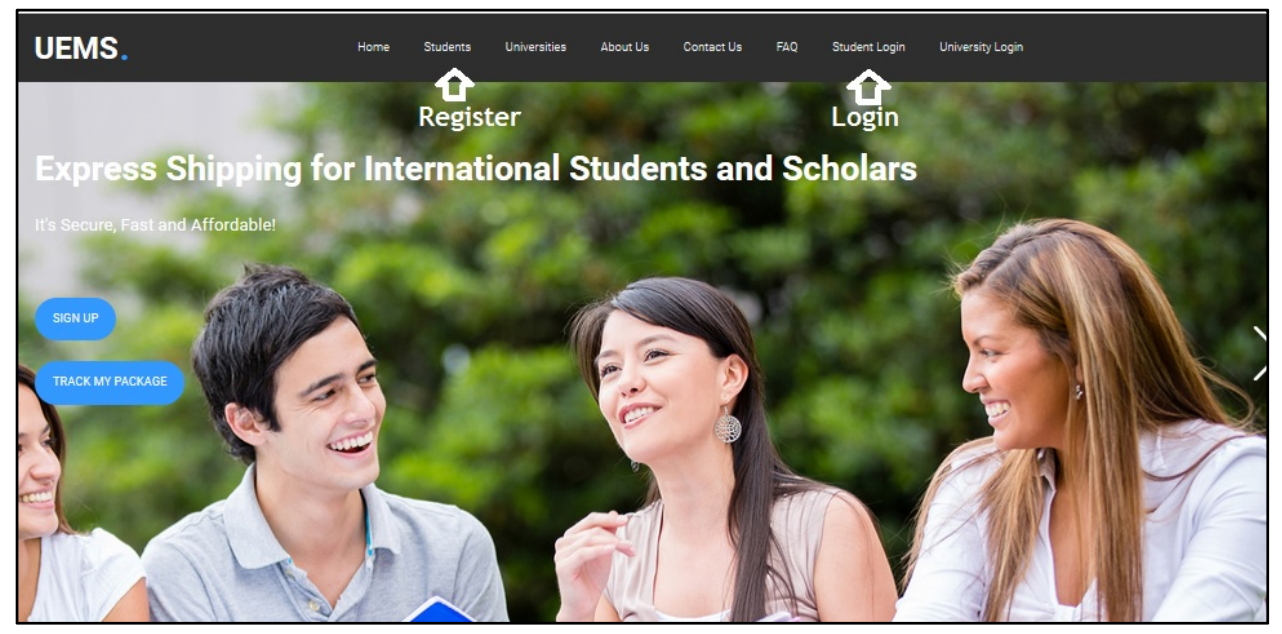

2. Click the "Receive documents" option.

| UEMS.                                                                                |                                           |                      | Home                          | Students                             | Universities | About Us | Contact Us     | FAQ |
|--------------------------------------------------------------------------------------|-------------------------------------------|----------------------|-------------------------------|--------------------------------------|--------------|----------|----------------|-----|
| Home   Profile   My Shipment History   Shipment Tracking   Drop Off Locator   Logout |                                           |                      |                               |                                      |              |          |                |     |
| Welcome                                                                              |                                           |                      |                               |                                      |              |          |                |     |
| Welcome                                                                              | 1                                         |                      |                               |                                      |              |          |                |     |
| Get Started<br>What would you                                                        | Choose University<br>like to do today?    | Confirm Address      | Select Car                    | rier                                 | Confirm Pay  | ment     | Request Confir | med |
|                                                                                      | Receive do<br>Receive docu<br>ICLICK HERE | cuments<br>TO BEGIN] | Send documen<br>[CLICK HERE T | ents<br>ts to Universiti<br>o BEGIN] | ies          |          |                |     |
|                                                                                      |                                           |                      |                               |                                      |              |          |                |     |

3. Type "Old Dominion University" in the university search field.

| University Selection    |                                                                                                    |  |  |  |
|-------------------------|----------------------------------------------------------------------------------------------------|--|--|--|
|                         |                                                                                                    |  |  |  |
| Please click the appro  | opriate state on the map OR select a state from the dropdown list to continue to University and department selection. |  |  |  |
| Alternately, you can se | earch for a University by entering its name.                                                                          |  |  |  |
| If you do not find your | r University listed, please contact your University and kindly request them to register with us at no cost to them.   |  |  |  |
| University Search:      | Old Dominion University (enter atleast 3 characters)                                                                  |  |  |  |
|                         | Old Dominion University                                                                                               |  |  |  |
|                         | AK H OPUERTO RICO<br>OGUM                                                                                             |  |  |  |

4. Select "Visa & Immigration Service Advising".

| Department Selection                                                                                                    |  |  |  |  |  |
|----------------------------------------------------------------------------------------------------|--|--|--|--|--|
| —                                                                                                    |  |  |  |  |  |
| Selected University: Old Dominion University                                                                                                    |  |  |  |  |  |
| Select the department you wish to receive a document from and click continue. If you have chosen the wrong University, click on 'Go Back to Universities' to return to the University listing page. |  |  |  |  |  |
| Office of International Admissions Visa & Immigration Service Advising                                                                                                    |  |  |  |  |  |
| * Note: If you are not sure which Department to choose, please contact the University to avoid delays                                                                                               |  |  |  |  |  |

## 5. Complete the shipping form.

| Step 1 - Shipment Creation                                                              |                                                                                                    |                                                                                                    |  |  |  |  |
|-----------------------------------------------------------------------------------------|----------------------------------------------------------------------------------------------------|----------------------------------------------------------------------------------------------------|--|--|--|--|
| Please complete the form<br>will be mailed to the email<br>options and rates for availa | below with your shipping address. F<br>that you enter here. Once the form<br>able carriers.                                                                                                    | Please make sure to enter a valid email address, as the payment receipt<br>is filled in, click the "Continue" button to view and compare the service       |  |  |  |  |
| Sender's Address:                                                                       | Robbin Fulmore       [Change Department] [Change University]         Old Dominion University       2006 Dragas Hall, 5115 Hampton Blvd Visa & Immigration Service Advising         Norfolk VA 23529       United States |                                                                                                    |  |  |  |  |
| Receiver's Address <sup>+</sup> :<br>(Current mailing address)                          | <ol> <li>The address must be entered in En.</li> <li>Characters are limited to the follow</li> <li>The address cannot be changed on</li> <li>The address lines are limited to 35</li> </ol>                             | glish.<br>ing : a-z A-Z 0-9 / , # ( ).<br>ice the order is confirmed.<br>characters each.                                                                  |  |  |  |  |
|                                                                                         | Load Destination From                                                                                                    | Profile (default) (Address from profile is pre-loaded, change this if your delivery address is different)                                                  |  |  |  |  |
|                                                                                         | Student ID                                                                                                    | ê                                                                                                    |  |  |  |  |
|                                                                                         | *Country:                                                                                                    | United States                                                                                                    |  |  |  |  |
|                                                                                         | *Student Name/Contact Name:                                                                                                    |                                                                                                    |  |  |  |  |
|                                                                                         | *Address Line 1:                                                                                                    |                                                                                                    |  |  |  |  |
|                                                                                         |                                                                                                    | (All 3 address lines can be used to enter your complete mailing address)<br>Do not enter a P.O. Box address. Click here for more information               |  |  |  |  |
|                                                                                         | Address Line 2:                                                                                                    |                                                                                                    |  |  |  |  |
|                                                                                         | Address Line 3:                                                                                                    |                                                                                                    |  |  |  |  |
|                                                                                         | *City:                                                                                                    | Norfolk                                                                                                    |  |  |  |  |
|                                                                                         | <sup>1</sup> State/Province:                                                                                                    | Virginia VA                                                                                                    |  |  |  |  |
|                                                                                         | <sup>2</sup> Zipcode/Postalcode:                                                                                                    |                                                                                                    |  |  |  |  |
|                                                                                         | *Phone:                                                                                                    |                                                                                                    |  |  |  |  |
|                                                                                         | *Email                                                                                                    | (Phone Number has to be all numbers and should not include () - or +)<br>(Carriers will call this phone number if they have any questions on the delivery) |  |  |  |  |
|                                                                                         |                                                                                                    | (Copy of the shipment order will be sent to this email address)                                                                                            |  |  |  |  |

## 6. Select your carrier.

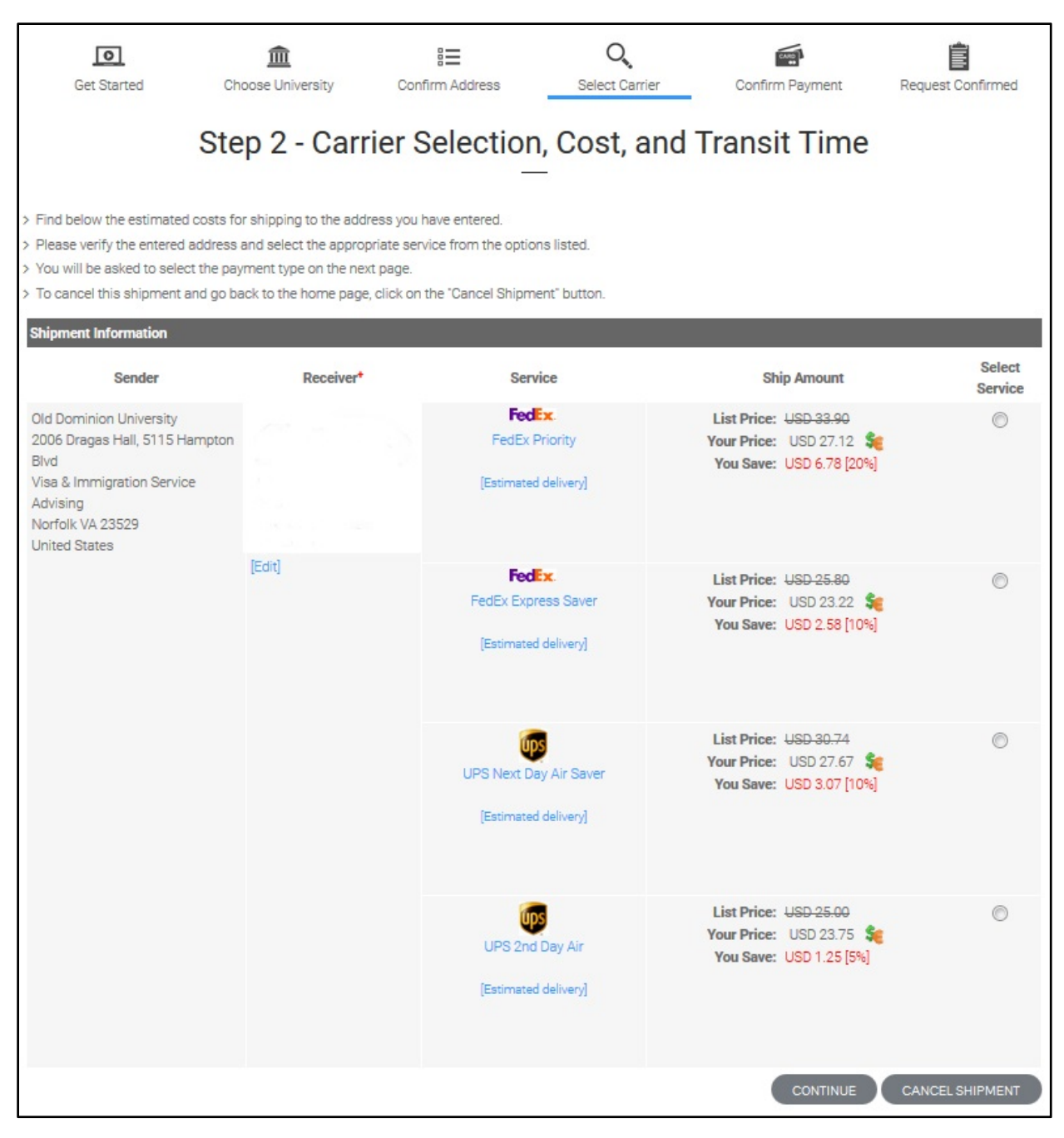

7. Make a payment and confirm your shipment.

| UEMS.                                                                                                    |                                               |                                                                                                    | Home Students                                                 | Universities About Us                      | Contact Us FAQ                            |  |  |  |
|----------------------------------------------------------------------------------------------------|-----------------------------------------------|----------------------------------------------------------------------------------------------------|---------------------------------------------------------------|--------------------------------------------|-------------------------------------------|--|--|--|
| Home   Profile   My Shipment History   Shipment Tracking   Drop Off Locator   Logout                                                                                                    |                                               |                                                                                                    |                                                               |                                            |                                           |  |  |  |
| Get Started                                                                                                    | <b>m</b><br>Choose University                 | E Confirm Address                                                                                                    | <b>Q</b><br>Select Carrier                                    | Confirm Payment                            | Request Confirmed                         |  |  |  |
|                                                                                                    | Step 3 - Payment Confirmation                 |                                                                                                    |                                                               |                                            |                                           |  |  |  |
| <ul> <li>Choose your method of payment and follow instructions to complete your shipment.</li> <li>To cancel this shipment, click on the "Cancel Shipment" button.</li> <li>Note: Your shipment request has not been completed yet. The University will be notified of your shipment request only after you have completed this payment step.</li> <li>Note: We do not store your card information. We only retain the last 4 digits of your credit card for auditing purposes.</li> </ul> |                                               |                                                                                                    |                                                               |                                            |                                           |  |  |  |
| Shipment Information                                                                                                    | der                                           | Deceiver                                                                                                    | Shipment                                                      | Total Charge                               | Dourmont Status                           |  |  |  |
| Old Dominion University<br>2006 Dragas Hall, 5115 Hampton Blvd<br>Visa & Immigration Service Advising<br>Norfolk VA 23529<br>United States                                                                                                    |                                               |                                                                                                    | Order#: 103302477<br>Order Date: 7/20/2015<br>UPS 2nd Day Air | USD 23.75 <sup>1</sup>                     | Pending Payment                           |  |  |  |
| Payment Options     Oredit card      Pay b                                                                                                    | y Cash(Wire Transfer) 🔘                       | Paypal                                                                                                    |                                                               |                                            |                                           |  |  |  |
| Enter Credit Card Informat                                                                                                    | aon                                           |                                                                                                    | _                                                             | _                                          |                                           |  |  |  |
| *Cardholder's Name :                                                                                                    | Name : (as it appears on the credit card)     |                                                                                                    |                                                               |                                            |                                           |  |  |  |
| *Credit Card Type :                                                                                                    | *Credit Card Type : Please select a card type |                                                                                                    |                                                               |                                            |                                           |  |  |  |
| *Credit Card Number :                                                                                                    |                                               | (enter the number without *-*s)                                                                                            |                                                               |                                            |                                           |  |  |  |
| *Expiration Date :                                                                                                    | 01 🔻 / 2015 💌                                 | (MM/YYYY)                                                                                                    |                                                               |                                            |                                           |  |  |  |
| *CVV Number :                                                                                                    | what is this?                                 | This is the four digit number found on the back of an Amex card, and a 3 digit number found on the back of all other cards |                                                               |                                            |                                           |  |  |  |
| <sup>®</sup> Regulred fields<br><sup>1</sup> Additional charges (USD 12.50) may app<br>additional fee.                                                                                                    | ply if any change is made to the delivery a   | address after the shipment is picked up by the c                                                                           | serriers (due to incorrect, or insufficient in                | formation). In the event of this happening | 1, you will be responsible for paying the |  |  |  |
|                                                                                                    |                                               |                                                                                                    | CONFIRM PAYMENT                                               | CANCEL SHIPMENT                            | SHIPMENT HISTORY                          |  |  |  |